# DIN QUICK GUIDE TIL MORESTRO

DOC

### Tillykke med din nye MCZ pilleovn!

Nu er det slut med fjernbetjeninger, der løber tør for batteri, går i stykker eller bliver væk. Med MCZ MAESTRO kan du nu styre din nye pilleovn udelukkende med din smartphone.

MAESTRO er et patenteret styresystem udviklet af MCZ.

### MCZ MAESTRO gør det muligt at kommunikere med MCZ pilleovnen ved hjælp af to teknologier:

- WiFi-REMOTE kan styre din MCZ pilleovn, om du er hjemme eller ej. Du vil altid kunne holde dig opdateret på pilleovnens status, under knappen "SET" og derefter "STA-TUS"/"ABOUT". Det er nødvendigt, at der i nærheden af ovnen er placeret en WiFi-router, der er i stand til at levere en internetforbindelse, og at mobiltelefonen har en dataforbindelse. Vi anbefaler vores kunder at benytte primært denne ved kommunikation med pilleovnen.
- WiFi-HOME (Direct) er din fjernbetjening til pilleovnen, hvis du ikke har internet i hjemmet, driftsforstyrrelser på internettet mm. Punkt-til-punkt-forbindelse mellem telefonen og pilleovnen hjælper til at kommunikere med pilleovnen uden at anvende routere eller internetforbindelser. Dette er muligt, når smartphone og pilleovn er placeret i nærheden af hinanden (anbefalet maks. 5 meter). Forbindelsen afhænger af væggene og boligens opbygning.

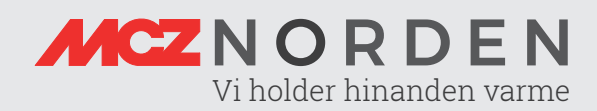

### Lad os komme igang!

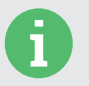

### Krav

Konfigurering og styring af pilleovn kræver smartphone. Inden konfigurering skal applikationen, **MCZ MAESTRO**, hentes fra henholdsvis Google Play Butikken eller Apple Store til din smartphone.

Krav til router: Min. 2.4 Ghz router Adgangskoden til routeren bør være max. 32 characters. I tilfælde af aktiv firewall på router skal 9000 TCP/UPD ports åbnes

### Automatisk opsætning:

Den hurtige opsætning

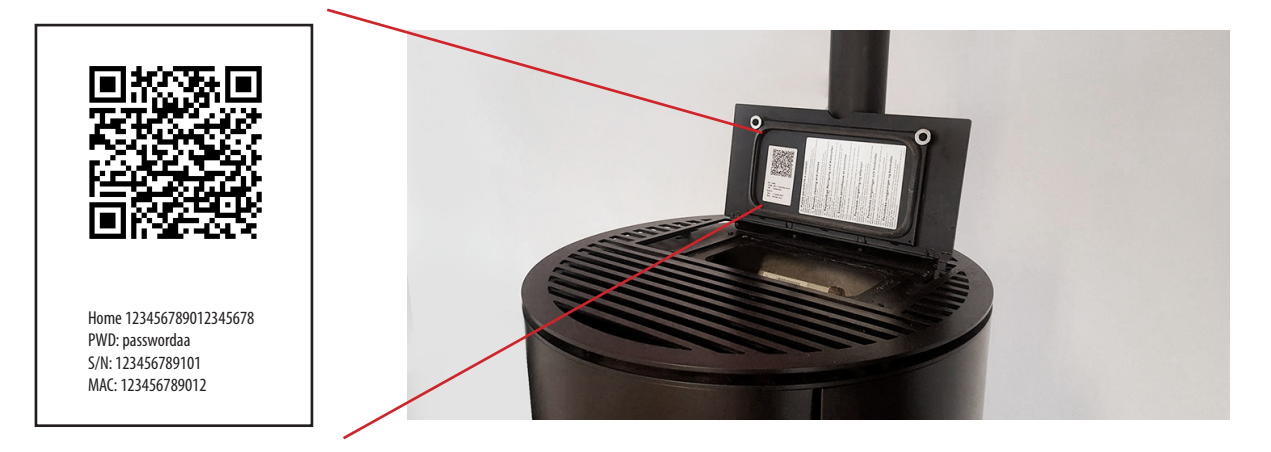

- Lokalisér klistermærket med påtrykt QR-kode samt diverse passwords. Denne kan du finde ved at åbne for pillemagasinets låge eller bagpå pilleovnen. Se eksempel på denne ovenover. Åbn MCZ MAESTRO app'en og tryk på "QR Code". (Billede 1 på næste side)
- **2** Scan QR-koden ved hjælp af din smartphones kamera, som vil registrere pilleovnens tilstedeværelse.
- **3** Straks vil du blive bedt om at indtaste det ønskede navn til pilleovnen; Dette kunne f.eks. være "Min flotte HALO UP!". Tryk derefter "OK". (*Billede 3 på næste side*)
- 4 Derefter kan du se din pilleovn med det indtastede navn i oversigten. Læg mærke til opdelingen af pilleovnen, som kan ses under hvert navn i oversigten: WiFi Direct & WiFi Remote. (*Billede 4 på næste side*)

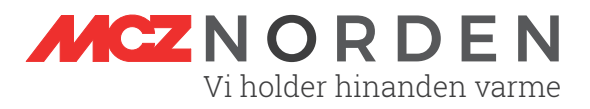

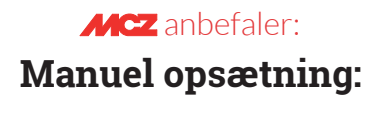

Den driftsikre opsætning

Hvis det ikke er muligt at konfigurere pilleovnen automatisk ved hjælp af QR-koden, kan du nemt opsætte din pilleovn manuelt.

- **1** For at konfigurere pilleovnen til WiFi eller fjernkontrol: Tryk på "REMOTE" for at opsætte fjernbetjeningen, hvorefter "SELEZIONA DISPOSITIVO" (Vælg enhed) vil blive vist. (*Billede 2*)
- 2 Her skal du udfylde din pilleovns serienummer, MAC adresse samt et ønsket navn til din pilleovn.
- **3** Tryk "REGISTRÉR". Enhedsoversigten over pilleovnen vises nu. (Billede 4)

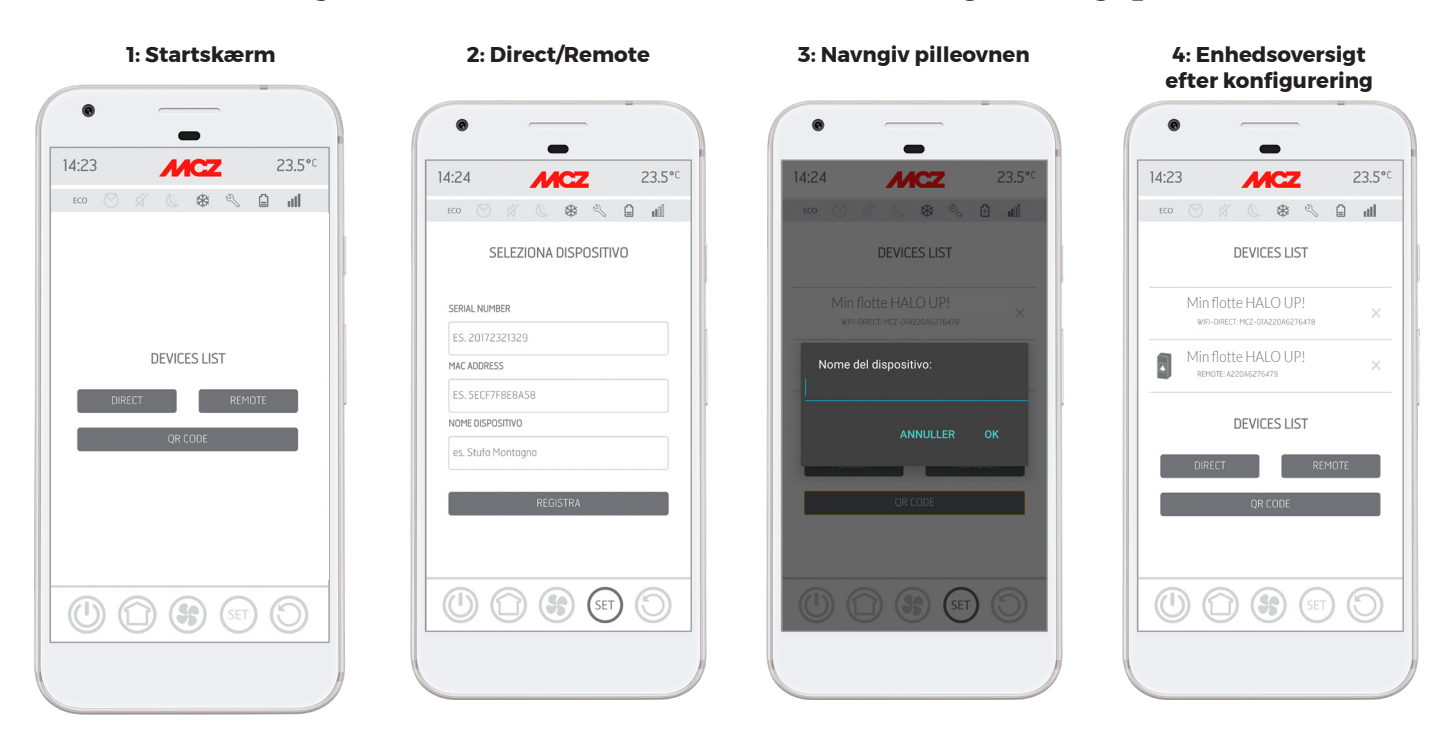

### Oversigt over skærmbilleder af første konfigureringsprocess

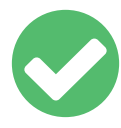

#### Nu er app'en forbundet til din MCZ pilleovn.

Du kan nu ændre applikationens sprog til dansk eller 7 andre sprog fra menuen "SET", "SET FACTORY PARAMETERS" og herefter "LANGUAGE". Nu kan du ændre sproget til "Dansk" på listen.

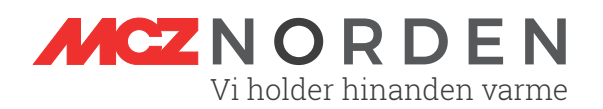

### Skab en stabil forbindelse til din MAESTRO pilleovn

For at skabe en kontinuerligt stabil forbindelse, bør disse trin gennemgås.

- 1 Gå til din smartphones indstillinger og sørg for at WiFi er slået til. Slå gerne datanetværk (din smartphones eget internet), da smartphonen muligvis er mere tilbøjelig til at oprette forbindelse, hvis data er slået fra.
- 2 Opdatér, og tjek om du kan fange pilleovnens netværk "MCZ-RemoteService".
  - Kan du ikke se denne, så skal du genstarte routeren til dit WiFi i hjemmet.
  - Kan du godt, så forbind til denne.
- **3** Efter du har oprettet forbindelse, skal du åbne din telefons browser, hvis den ikke automatisk er dukket op på din smartphones skærm. Nu skal denne IP-adresse: **192.168.1.1** vises i adresselinjen i browseren. (*Se billede* 1)
- 4 Hervil du blive mødt med et skærmbillede knappen "Configure WiFi", der gør det muligt at forbinde din MCZ pilleovn med dit netværk.
- **5** Indtast dit **præcise** SSID (dit netværks navn) og password (*se billede 2*) og tryk "Save". Der skelnes mellem store og små bogstaver. Indtastes SSID samt password ikke korrekt, vil MCZ-RemoteService-netværket igen vise sig i oversigten over WiFi-netværk. Er netværket korrekt konfigureret med de korrekte informationer, vil netværket ikke længere vise sig i oversigten over tilgængelige WiFi-forbindelser.

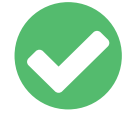

Nu har MCZ pilleovnen en stabil forbindelse.

Oversigt over skærmbilleder af sidste konfigureringsprocess

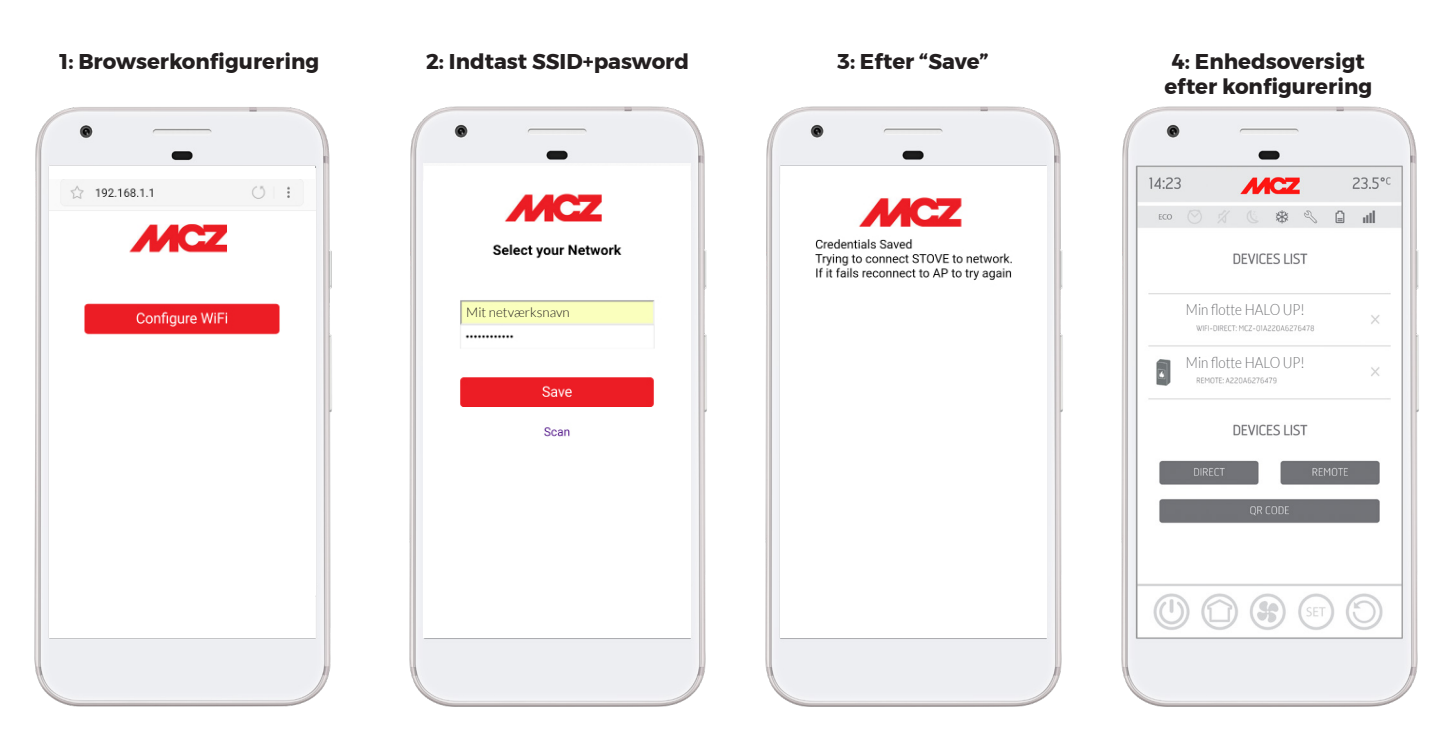

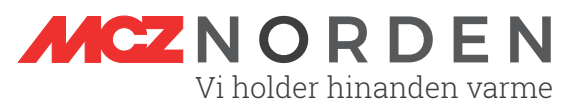

### **Hurtig MAESTRO FAQ**

#### Hvordan nulstiller jeg fejl?

Hvis appen giver en notifikation omkring fejlkode A01, A02, A03, A05 og A21 kan du først nulstille denne ved at være ved pilleovnen. Ved løst fejlkode (såsom at fylde flere træpiller på) skal pilleovnen nulstilles på det fysiske display bagpå ovnen – tryk på displayets knap i 3 sekunder. Herefter bør den vise grøn og er nu nulstillet.

#### Hvordan konfigurerer jeg den eksterne temperatursensor?

MAESTRO appen skal forbindes gennem netværket WiFi-HOME først. Herefter kan man konfigurere den eksterne temperatursensor ved at tilgå Indstillinger (SET), "Basisindstillinger" og derefter "Tilbehør". For aktivering af temperatursensoren sættes batterier i eller trykkes der gennem et af de 2 nederste huller på sensorens front med en papirsclip. Nu er den aktiveret til forbindelse i 5 minutter. Læs den udførlige guide i pilleovnens manual under emnet "Konfigurering tilbehør ovn".

#### Hvordan indstiller jeg min pilleovn til at tænde og slukke automatisk?

For at indstille pilleovnen til at starte op og slukke på de ønskede tidspunkter, kan man tilgå Indstillinger (SET), "Funktioner" og derefter vælge "Chrono" - altså "tid" på italiensk. Herinde skal chronotermostaten sættes på "ON". Vælg "T1/T2/T3" for at tildele ønskede temperaturniveauer. Under "Dage" tildeles hver dag samt hver time et temperaturniveau, som indtastet under "T1/T2/T3". Tryk det antal gange for at tildele trinnet. Husk at trykke "Gem" nederst. Ovnen bekræfter med et bip.

### Hvordan indstiller jeg min pilleovn til at tænde og slukke ved en vis temperatur?

For at styre pilleovnen på temperaturmåling trykkes på det huset i den nederste menu. Sørg for at "Auto" samt "Eco on" er valgt. Skub herefter temperaturvælgeren til den ønskede temperatur. Ovnen bekræfter med et bip.

### Jeg har fået nyt router/netværk - hvordan genskaber jeg forbindelse til min MCZ pilleovn?

For at genskabe kontakten til MCZ pilleovnen efter nyt konfigureret internet/ opkobling af ny router, sørg da for at genstarte router og gennemgå trinnene på side 4 i denne Quick-guide.

#### Kan jeg styre pilleovnen uden smartphone?

Ja, det kan man på displayet på pilleovnens bagside. Se manual for guide til nødstyring under emnet "Nødpanel" og "Funktioner nødpanel".

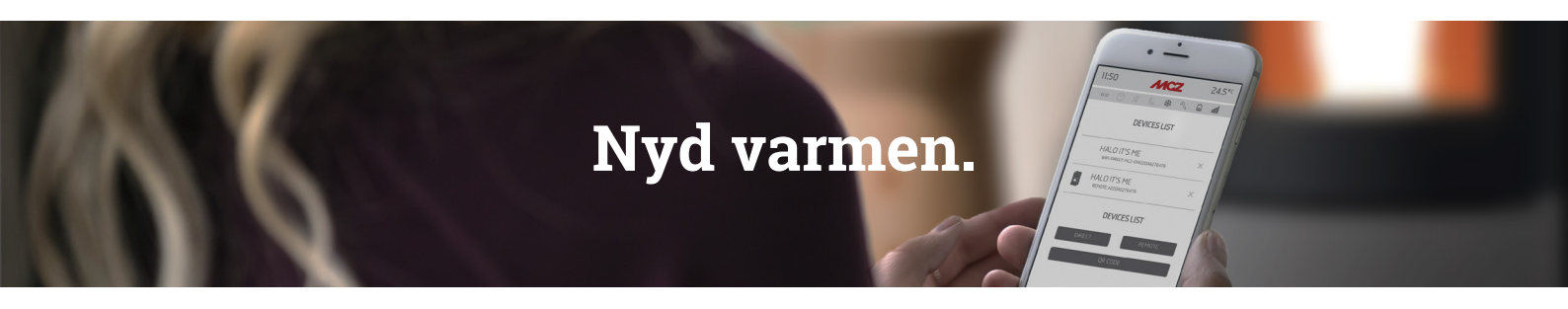

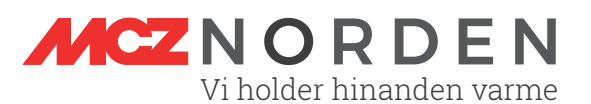

## Har du spørgsmål?

Hvis du stadig sidder tilbage med spørgsmål eller har besvær med at koble din smartphone til din MCZ pilleovn kan du nemt og hurtigt booke et opstartsbesøg til MAESTRO til en fornuftig pris.

Herefter vil du få besøg af vores autoriserede servicetekniker, der kan besvare alle dine spørgsmål vedrørende MAESTRO.

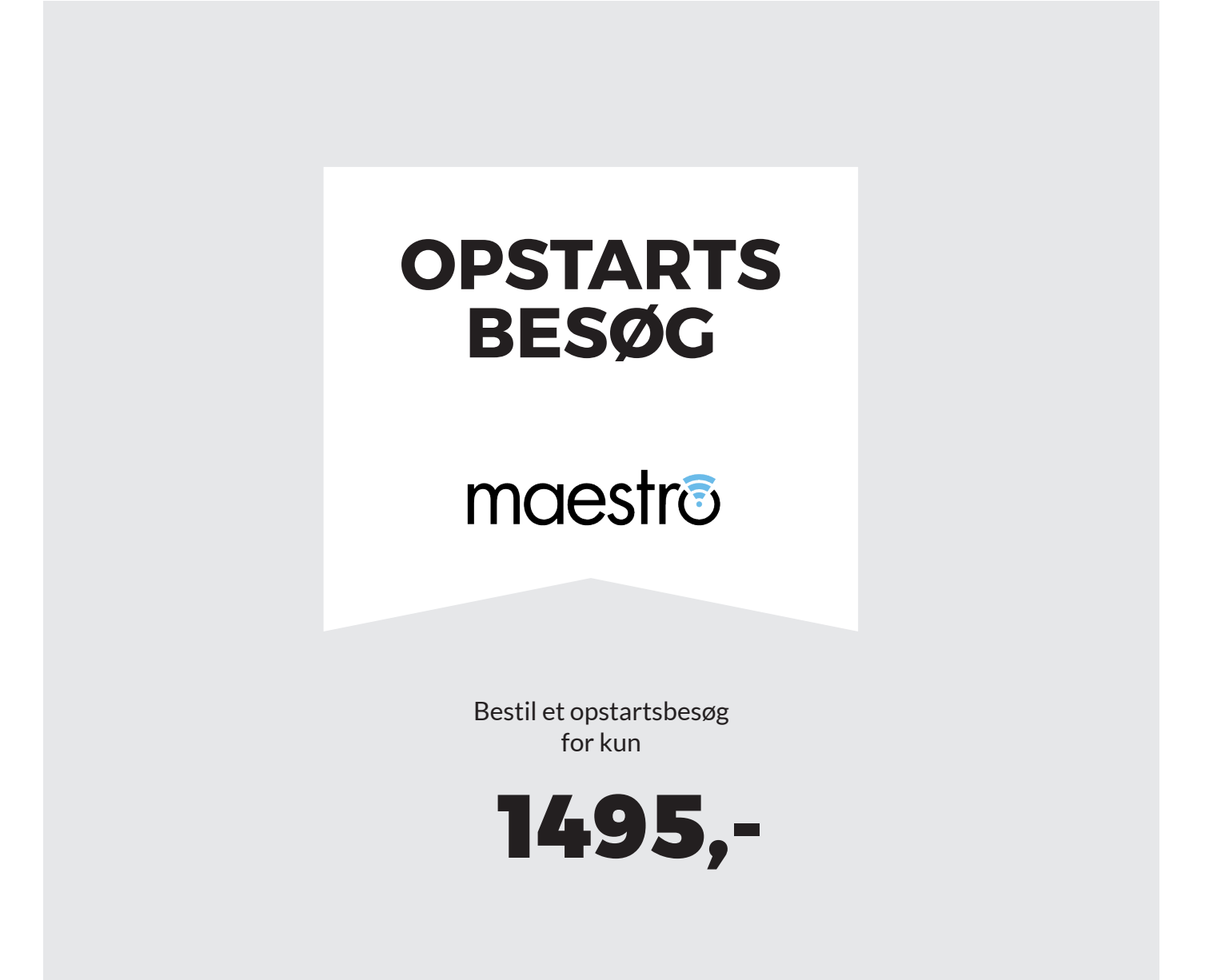

Book tid til et servicebesøg ved vores Servicecenter på www.mczservice.dk.

Der forventes en router installeret på addressen ved serviceteknikers ankomst. MCZ serviceteknikere foretager ikke ændringer på router.

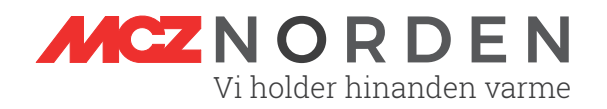